# <u>Allegato 2</u>: estratto delle specifiche istruzioni del Manuale del Sistema TS per il rilascio delle certificazioni di esenzioni

# • FUNZIONE INSERIMENTO ESENZIONI DA VACCINAZIONE

La funzione di "Inserimento esenzioni da vaccinazione" consente al medico di inserire un certificato di esenzione da vaccinazione per un certo assistito. Selezionando dal menù in alto la funzione "Esenzioni" il medico visualizzerà il seguente menù:

| senzioni 🕶   | Certificato Covid Digitale                                               | (0                                                                                                    |
|--------------|--------------------------------------------------------------------------|----------------------------------------------------------------------------------------------------|
| iserimento e | esenzioni da vaccinazione                                                |                                                                                                    |
| ancellazione | esenzioni da vaccinazione                                                |                                                                                                    |
| icerca esenz | ioni da vaccinazione                                                     | -                                                                                                    |
| evoca esenz  | ioni da vaccinazione                                                     |                                                                                                    |
|              | senzioni ▼<br>serimento e<br>ancellazione<br>icerca esenz<br>evoca esenz | senzioni - Certificato Covid Digitale<br>serimento esenzioni da vaccinazione<br>ancellazione esenzioni da vaccinazione<br>icerca esenzioni da vaccinazione<br>evoca esenzioni da vaccinazione |

Scegliendo "inserimento esenzioni da vaccinazione" il medico visualizza rispettivamente la seguente pagina:

| nserimento 👻 Cancellazione 👻            | Ricerca • Esenzioni • Certificato Covid Dig | itale (Green pass) ▼ Inserimento sostituto Aiuto ▼ |       |
|-----------------------------------------|---------------------------------------------|----------------------------------------------------|-------|
|                                         |                                             |                                                    |       |
| ovi nella sezione: / 🏠 / Inser          | rimento esenzioni da vaccinazione           |                                                    |       |
| ervizio per l'inserimento delle ese     | nzioni da vaccinazione                      |                                                    |       |
| odice Fiscale:                          |                                             |                                                    |       |
|                                         |                                             |                                                    |       |
|                                         |                                             | In alternativa                                     |       |
| bilita campi alternativi al Codice Fise | cale:                                       |                                                    |       |
|                                         |                                             |                                                    |       |
| ognome:                                 |                                             | Nome:                                              |       |
|                                         |                                             |                                                    |       |
| )ata di nascita:                        | Tipologia di documento:                     | Numero identificativo del documento:               |       |
|                                         | Seleziona                                   |                                                    |       |
| elefono                                 |                                             | Emailt                                             |       |
|                                         |                                             |                                                    |       |
| Causale:*                               | Pregresso cartaceo:                         |                                                    |       |
| Seleziona                               | ✓                                           |                                                    |       |
| Data inizio validità:*                  |                                             | Data fine validità:*                               |       |
|                                         |                                             |                                                    |       |
|                                         |                                             |                                                    |       |
| pulisci                                 |                                             |                                                    | Confe |

L'utente deve inserire per entrambe le sezioni i campi:

- Codice fiscale dell'assistito a cui è stato somministrato il test rapido, o in alternativa i dati anagrafici.
- Causale dell'esenzione;
- Data inizio validità;
- Data fine validità;
- Opzionalmente se esiste un pregresso cartaceo del certificato.

Opzionalmente può inserire un recapito telefonico e/o email dell'assistito per velocizzare i tempi di eventuale contatto dell'assistito stesso da utilizzare anche successivamente per il recupero dell'eventuale DCC (EU Digital Covid-19 Certificate già Digital Green Pass) associato.

Per poter resettare i campi della pagina è disponibile in basso a sinistra il tasto ripulisci.

Se l'operazione va a buon fine, l'utente visualizza il messaggio di conferma come mostrato nella successiva figura e ha la possibilità cliccando sul tasto "Stampa referto" di scaricare il documento del referto in formato PDF.

| Servizio per l'inserimento delle ese    | nzioni da vaccinazione  |                                      |       |
|-----------------------------------------|-------------------------|--------------------------------------|-------|
| Codice Fiscale:                         |                         |                                      |       |
|                                         |                         |                                      |       |
|                                         |                         | In alternativa                       |       |
| Abilita campi alternativi al Codice Fis | cale:                   |                                      |       |
|                                         |                         |                                      |       |
| Cognome:                                |                         | Nome:                                |       |
|                                         |                         |                                      |       |
| Data di nascita:                        | Tipologia di documento: | Numero identificativo del documento: |       |
|                                         | 🖮 Seleziona             | v                                    |       |
|                                         |                         |                                      |       |
| Telefono:                               |                         | Email:                               |       |
|                                         |                         |                                      |       |
| Causale:*                               | Pregresso cartaceo:     |                                      |       |
| Seleziona                               | ✓                       |                                      |       |
| Data inizio validità:*                  |                         | Data fine validità:*                 |       |
|                                         |                         |                                      | Ē     |
|                                         |                         |                                      | _     |
| STAMPA                                  |                         |                                      | Confe |

Se l'operazione non va a buon fine, l'utente visualizzerà nella stessa pagina di inserimento dei dati un messaggio informativo che chiarisce la causa dell'errore.

#### • FUNZIONE CANCELLAZIONE ESENZIONI DA VACCINAZIONE

La funzione di "Cancellazione esenzioni da vaccinazione" consente di eliminare il dato relativo a un certificato di esenzione comunicato a Sistema TS, in caso di inserimento errato. Selezionando dal menu in alto la funzione "Cancellazione esenzioni da vaccinazione" il medico visualizza la seguente pagina:

| Т | trovi nella sezione: 🔰 / Cancellazione esenzioni da vaccinazione |                 |
|---|------------------------------------------------------------------|-----------------|
|   | Cancellazione esenzioni da vaccinazione                          |                 |
|   | Protocollo TS (CUEV):*                                           | Codice fiscale: |
|   |                                                                  |                 |
|   |                                                                  |                 |
|   |                                                                  | Conferma        |

# Figura 37 Funzione "Cancellazione esenzioni da vaccinazione"

Il medico inserisce il protocollo associato dal Sistema TS all'operazione di inserimento (anche chiamato CUEV Codice Univoco Esenzione da Vaccinazione) e il codice fiscale dell'assistito. Il codice fiscale va inserito solo se l'esenzione è stata inserita per un assistito provvisto di codice fiscale. L'utente clicca sul tasto Conferma e visualizzerà un messaggio di conferma con il protocollo dell'operazione associato dal Sistema TS:

| 📀 La cancellazione dell'esenzione da vaccinazione è stata eseguita correttamente. Protocollo operazione 99220208005990436 |                               |  |
|----------------------------------------------------------------------------------------------------|-------------------------------|--|
| Cancellazione esenzioni da vaccinazione                                                                                   |                               |  |
| Protocollo TS (CUEV):*                                                                                                    | Codice fiscale:               |  |
|                                                                                                    |                               |  |
|                                                                                                    | Conferma                      |  |
| Figura 38 Esito positivo dell'operazione "Cancellazione                                                                   | e esenzione da vaccinazione " |  |

Una volta che il certificato è stato eliminato, l'utente non può visualizzare in alcun modo il dato relativo al certificato eliminato. Se l'operazione non va a buon fine, l'utente visualizzerà nella stessa pagina di inserimento dei dati un messaggio informativo che chiarisce la causa dell'errore.

## • FUNZIONE RICERCA ESENZIONI DA VACCINAZIONE

Attraverso la funzione "Ricerca esenzioni da vaccinazione" il medico può consultare l'elenco dei dati comunicati correttamente al Sistema TS in un determinato periodo.

Selezionando dal menù in alto la funzione "Ricerca esenzioni da vaccinazione" il medico visualizzerà i seguenti campi:

| cerca                            |                                  |   |
|----------------------------------|----------------------------------|---|
| ta inizio ricerca (gg/mm/aaaa):* | Data fine ricerca (gg/mm/aaaa):* |   |
|                                  |                                  |   |
|                                  |                                  |   |
|                                  |                                  | _ |

#### Figura 39 Funzione "Ricerca esenzioni da vaccinazione"

L'utente inserisce le date di inizio e fine ricerca e clicca sul tasto "Ricerca". Se l'operazione è andata a buon fine, l'utente visualizzerà nella pagina successiva l'elenco di tutti i certificati di esenzione inseriti nei giorni compresi nel periodo:

| erca per intervallo date: 08/02/202 | 2 - 08/02/2022   |               |                              |                    |
|-------------------------------------|------------------|---------------|------------------------------|--------------------|
| ¢ CF assistito                      | <b>≑</b> Cognome | <b>≑</b> Nome | Protocollo Sistema TS (CUEV) | Azione             |
| PRVPVF80A41E155C                    | TESTFSE          | TESTFSE       | CUEV-Z1HJ1UTAWI              | <b>[</b> ] 🔍       |
| PRVPVF80A41E155C                    | TESTFSE          | TESTFSE       | CUEV-NHIDKUVD1U              | <b>D</b> 🔍         |
| PRVPVF80A41E155C                    | TESTFSE          | TESTFSE       | CUEV-HT1VDXWQSF              | [ <mark>]</mark> 🔍 |

Figura 40 Esito positivo dell'operazione "Ricerca esenzioni da vaccinazione"

L'utente può scaricare il documento del referto del test in formato PDF cliccando sull'icona PDF presente in ciascuna riga della tabella.

Inoltre cliccando sull'icona della lente d'ingrandimento l'utente può visualizzare la seguente pagina di dettaglio per il certificato di esenzione:

| Codice fiscale:                      |                                          |                       |  |
|--------------------------------------|------------------------------------------|-----------------------|--|
| PRVPVF80A41E155C                     |                                          |                       |  |
| Cognome:                             | Nome:                                    |                       |  |
| TESTFSE                              | TESTFSE                                  | TESTFSE               |  |
| Numero identificativo del documento: | Tipologia di documento:                  | Data di nascita:      |  |
| felefono:                            | Email:                                   |                       |  |
| Protocollo transazione (CUEV):       | Id transazione:                          |                       |  |
| CUEV-Z1HJ1UTAWI                      | 99220208005990437                        |                       |  |
| Data trasmissione:                   | Causale:                                 |                       |  |
| 08/02/2022 11:17                     | 01 - ipersensibilità al principio attivo | [per tutti i vaccini] |  |
| Aalattia:                            | Pregresso cartaceo:                      |                       |  |
| Covid-19                             | NO                                       |                       |  |
| Data inizio validità:                | Data fine validità:                      |                       |  |
| 08/02/2022                           | 31/12/2022                               |                       |  |

#### Figura 41 Pagina dettaglio "esenzione da vaccinazione"

Se l'operazione non va a buon fine, l'utente visualizzerà nella stessa pagina di inserimento dei dati un messaggio informativo che chiarisce la causa dell'errore.

## • FUNZIONE REVOCA ESENZIONI DA VACCINAZIONE

La funzione di "Revoca esenzioni da vaccinazione" consente di eseguire la revoca di una esenzione per qualsiasi assistito prima che decada il termine dell'esenzione stessa. Selezionando dal menu in alto la funzione "Revoca esenzioni da vaccinazione" il medico visualizza la seguente pagina:

| Ti trovi nella sezione: 🛛 / 🕋 🖉 Rev   | roca esenzioni da vaccinazione     |                 |
|---------------------------------------|------------------------------------|-----------------|
| -Servizio per la revoca dei certifica | ti di esenzione                    |                 |
| Protocollo TS (CUEV):*                |                                    | Codice fiscale: |
|                                       |                                    |                 |
| Data fine:*                           | Motivazioni chiusura:*             | Email:          |
|                                       | 🗎 Cessazione motivazione sanitaria |                 |
|                                       |                                    |                 |
|                                       |                                    | Revoca          |

#### Figura 42 Funzione "Revoca esenzioni da vaccinazione"

Il medico inserisce i seguenti dati:

- il protocollo associato dal Sistema TS all'operazione di inserimento (anche chiamato CUEV Codice Univoco Esenzione da Vaccinazione)
- il codice fiscale dell'assistito. Il codice fiscale va inserito solo se l'esenzione è stata inserita per un assistito provvisto di codice fiscale.
- Data fine validità: è la data di chiusura anticipata rispetto alla data di scadenza dell'esenzione. La data può essere futura o passata ma deve comunque essere compresa nel periodo di validità dell'esenzione.
- Motivazione chiusura: la motivazione della chiusura dell'esenzione
- Email (opzionale): email dell'assistito a cui inviare il certificato di esenzione da vaccinazione aggiornato con la nuova data di fine validità in formato PDF.

L'utente clicca sul tasto Conferma e visualizzerà un messaggio di conferma con il protocollo dell'operazione associato dal Sistema TS:

| Servizio per la revoca dei certifica | ti di esenzione        |                 |      |
|--------------------------------------|------------------------|-----------------|------|
| Protocollo TS (CUEV):*               |                        | Codice fiscale: |      |
|                                      |                        |                 |      |
| Data fine:*                          | Motivazioni chiusura:* | Email:          |      |
|                                      | Seleziona              | <b>v</b>        |      |
|                                      |                        |                 |      |
|                                      |                        |                 |      |
|                                      |                        |                 | Revo |

Se l'operazione non va a buon fine, l'utente visualizzerà nella stessa pagina di inserimento dei dati un messaggio informativo che chiarisce la causa dell'errore.